## How to add a Co-lister or Owner/Occupant

| - + ttp://toledonoris.fusionmls.com/                                                                                                    | D - 2 C C NORIS FUSION                                                                                                    | × ShowingTime - I                                                                                                    | H C MLXchange                                                   | New Tab                                                                                                    |                                                          |
|----------------------------------------------------------------------------------------------------|----------------------------------------------------------------------------------------------------|----------------------------------------------------------------------------------------------------|-----------------------------------------------------------------|----------------------------------------------------------------------------------------------------|----------------------------------------------------------|
| File Edit View Favorites Tools Help                                                                                                    |                                                                                                    |                                                                                                    |                                                                 |                                                                                                    |                                                          |
| × Convert - Select                                                                                                    |                                                                                                    |                                                                                                    |                                                                 |                                                                                                    |                                                          |
| X NyPoints Search and Earn Pointst                                                                                                    | tor, you have 0 Searches through 1/13/2014 You have earned \$10                                                                                                    | Points                                                                                                    |                                                                 |                                                                                                    |                                                          |
| 👍 🗿 Data Checker 🌒 FUSION MLS 🌒 MLXchang                                                                                                    | e MLS 🔮 REALTOR.COM 🔒 SENTRILOCK                                                                                                    |                                                                                                    |                                                                 | - in the second second | 🔊 👻 🖃 🔹 Page 🕶 Safety 🕶 Tools 🕶 🕢 🕶 🎇                    |
| NORIS Logged in as: Lori Ked                                                                                                    | rie Signed-In as Jane Haley<br>Schedule, Search Tax, Contacts, Hotsheet, GMA, Reports                                                                                                    | Tools                                                                                                    |                                                                 |                                                                                                    | 🥩 Message Of The Day   📷 My Folder (1)   Sign Out   Help |
|                                                                                                    |                                                                                                    |                                                                                                    |                                                                 |                                                                                                    | 🚲 Customize this Pag                                     |
| Fast Find                                                                                                    | System Information                                                                                                    | Resources                                                                                                    | ¢ _ ×                                                           |                                                                                                    |                                                          |
| Gench by: Clear All Location Address MLB Street# Street Name (Reg) Unit# Constraints (Reg) Unit# Constraints (Reg) Uni# Constraints (Reg) Unit# Const# | Welcome to Fusion Current version is 5:10 as of January 8, 2014 What new in version 5:19                                                                                                    | Cardeals     Contact Tax Back Contact Contact     Contact Contact | Video and Inb<br>UIDES<br>Videos<br>RE<br>KLINNO POIRSTUVIVI VZ |                                                                                                    |                                                          |
| Gn Market Listings only SEARCH<br>Prospecting 2 = X                                                                                                    | Abity to vee ful lating report from     Adjustment scene in Step 4 of CMA Witand     MARPING     support file Stepse Into Tables This Stepse is con te     support file Stepse via Dates Stape?     Added distance when drawing a radius shape     or Safari browsers, Fusion is a great option! | <ul> <li>Neighbor</li> <li>**</li> <li>1 Party</li> <li>10 Party</li> <li>11 Party</li> <li>12 Party</li> <li>12 Party</li> <li>13 Party</li> </ul>                                                                                                    | ļ                                                               |                                                                                                    |                                                          |
| New Prospecting Matches 911                                                                                                    |                                                                                                    | Search: Name Email or Phon                                                                                                    | Add Contact                                                     |                                                                                                    |                                                          |
| Prospect Searches Expiring in 5 Days 0                                                                                                    |                                                                                                    |                                                                                                    |                                                                 |                                                                                                    |                                                          |
| Inventory Watch 2 _ X                                                                                                    |                                                                                                    | Today's Hotsheet                                                                                                    | s – ×                                                           |                                                                                                    |                                                          |
| Show: Personal +                                                                                                    |                                                                                                    | Days back: 0 +                                                                                                    | G Change My Criteria                                            |                                                                                                    |                                                          |
| Active Listings 14                                                                                                    |                                                                                                    | Back on Market                                                                                                    | 3 .                                                             |                                                                                                    |                                                          |
| Expiring Within 14 Days 0                                                                                                    |                                                                                                    | Price Changes                                                                                                    | 18                                                              |                                                                                                    |                                                          |
| Sold Within 6 Months 28                                                                                                    |                                                                                                    | Expired                                                                                                    | 12                                                              |                                                                                                    |                                                          |
| Open House 0                                                                                                    |                                                                                                    | New Listings                                                                                                    | 34                                                              |                                                                                                    |                                                          |

Log in to Fusion in the Resources Gadget click on SmartLinks, then click Configure ShowingTime

| a checker      | ange MLS 💽 REALTO | R.COM 🗟 SENTRILOCK       | ų.     |                      |            |       | 1            | • • • •    | 👘 👻 Page 🛩 Safety 🖲     | <ul> <li>Tools</li> </ul> |
|----------------|-------------------|--------------------------|--------|----------------------|------------|-------|--------------|------------|-------------------------|---------------------------|
| DRIS           | r a Listing       | isting # Ad              | Search | rch                  |            |       |              |            | Found<br>Mass Add Notes | 16 resu<br>To My I        |
| Setup MLS Code | MLS Number        | Listing Agents           | Owners | Address              | City       | Zip   | Subdivision  | MLS Status | In-House Status         | List                      |
| NORIS          | 5059866           | Jane Haley<br>(1HALEYJA) |        | 3616 Brenda          | Toledo     | 43614 | Other        | ACTIVE     |                         | ,                         |
| NORIS          | 5047794           | Jane Haley<br>(1HALEYJA) |        | 4747 Cabriolet       | Maumee     | 43537 | Blystone     | ACTIVE     |                         |                           |
| NORIS          | 5061143           | Jane Haley               |        | 6010 Fenwyck Unit 24 | Maumee     | 43537 | Ferwyck Arms | ACTIVE     |                         |                           |
| NORIS          | 5065376           | Jane Haley<br>(1HALEYJA) |        | 3730 Heatherbrook    | Toledo     | 43614 | Other        | PENDING    |                         |                           |
| NORIS          | 5062452           | Jane Haley<br>(1HALEYJA) |        | 343 W Indiana        | Perrysburg | 43551 | None         | ACTIVE     |                         | :                         |
| NORIS          | 5062139           | Jane Haley<br>(1HALEYJA) |        | 7052 Joannes Way     | Maumee     | 43537 | Olde Farm    | PENDING    |                         |                           |
| NORIS          | 5059319           | Jane Haley<br>(1HALEYJA) |        | 1326 Leith           | Toledo     | 43614 | Leith Place  | ACTIVE     |                         |                           |
| NORIS          | 5063170           | Jane Haley<br>(1HALEYJA) |        | 872 Loch Haven       | Maumee     | 43537 | Loch Haven   | ACTIVE     |                         |                           |
| NORIS          | 5064671           | Jane Haley<br>(1HALEYJA) |        | 4039 Lyman           | Toledo     | 43612 | Walnut Hills | ACTIVE     |                         |                           |
|                | 5059495           | Jane Haley               |        | 6745 Pine Creek Dr.  | Toledo     | 43617 | Other        | ACTIVE     |                         |                           |

## How to add a Co-lister or Owner/Occupant

This will take you into ShowingTime. On the left hand side click Listing Setup. You will see all your listings on the right. Open the listing you wish to set up by clicking on the address.

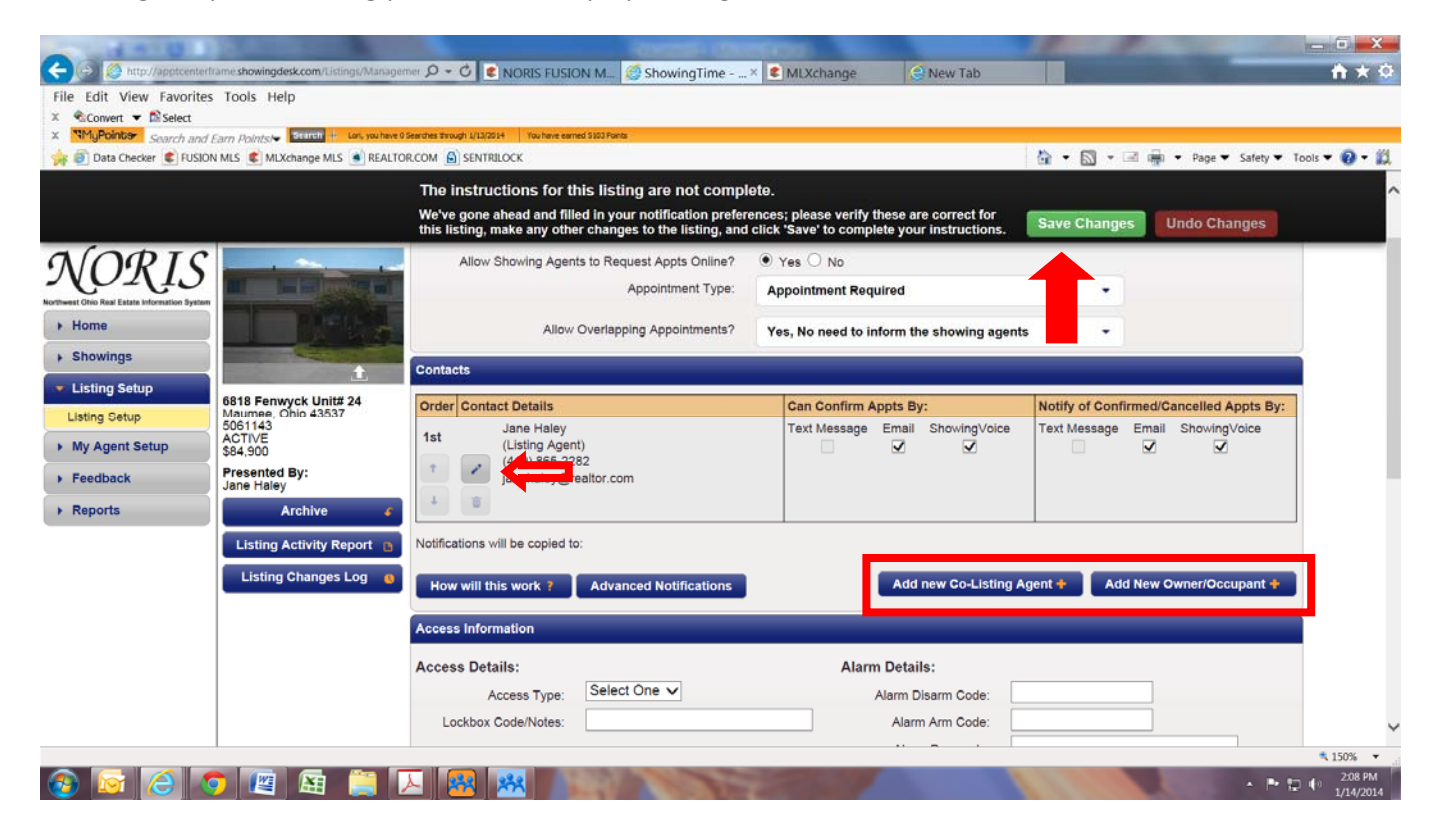

After clicking on the address you will be taken into the set up. From here you can make changes to how you would like to receive your notifications, add a co-listing agent, or add owner/occupant information.

Be sure to Save Changes when you are finished.